# 개요

Burp Suite 는 웹 애플리케이션 분석에 사용할 수 있는 도구 입니다. HTTP Request 가로채기 및 수정, 로그 인 창에 Brute Force (무차별 대입) 공격 등 다양한 업무를 수행할 수 있습니다. 본 문서에서는 Burp Suite 의 주요기능에 대해 설명합니다.

# 다운로드

http://portswigger.net/burp/download.html

Burp Suite는 무료 버전과 유료 버전이 있으며, 무료 버전에서 지원하는 기능은 일부 Intruder 기능 및 Scanner 기능, 대상 분석기, 작업 스케줄러 등이 있습니다.

# 기능

### 1) Proxy

Proxy 기능은 Request를 가로채고 수정하는데 사용합니다. 해당 기능을 사용하기 위해 웹 트래픽이 Proxy 를 향하도록 구성해야 하며, 설정 기본 값은 127.0.0.1:8080 입니다.

| 000                                     | 고급                                       |  |
|-----------------------------------------|------------------------------------------|--|
| []] ··································· | ····································     |  |
|                                         | 프록시 설정                                   |  |
| 연결                                      | ○ 프록시 사용 안 함                             |  |
| Fire                                    | ○ 프록시 설정 자동 감지                           |  |
|                                         | ○ 시스템 프록시 설정 사용                          |  |
| 캐수                                      | <ul> <li>프록시 수동 설정:</li> </ul>           |  |
|                                         | HTTP 프록시: 127.0.0.1 포트: 8080 🛟           |  |
|                                         | □ 모든 프로토콜에 위의 프록시 설정 사용                  |  |
|                                         | SSL 프록시: 포트: 0 🗘                         |  |
|                                         | FTP 프록시: 포트: 0 🗘                         |  |
| 오프                                      | SOCKS 호스트: 포트: 0 🛟                       |  |
|                                         |                                          |  |
|                                         | 프록시 사용 안 함:                              |  |
| <u>오</u> 프                              | localhost, 127.0.0.1                     |  |
|                                         | 예: .mozilla.org, .net.nz, 192.168.1.0/24 |  |
|                                         | ○ 프록시 자동 설정 주소 (URL):                    |  |
|                                         | 새로 고침                                    |  |
| ?                                       | 취소         확인                            |  |

br@infeed3r

브라우저에서 설정이 끝나면, Burp Suite 를 열고 [Proxy]에서 [Intercept is on]으로 되어있는지 확인합니다.

[Alerts] 탭으로 가면 8080 포트로 proxy 기능이 작동하고 있는지 확인할 수 있으며, [Proxy] 아래 [Options] 탭에서 기본 설정에 대한 구성을 변경할 수 있습니다.

| ? | Proxy Liste           | eners                                         |                                                                                                    |              |                   |                                       |
|---|-----------------------|-----------------------------------------------|----------------------------------------------------------------------------------------------------|--------------|-------------------|---------------------------------------|
| ٢ | Burp Proxy us         | ses listeners t                               | o receive incoming H                                                                                                    | TTP request  | s from your brows | er. You will need to configure your b |
|   | Add                   | Running                                       | Interface                                                                                                    | Invisible    | Redirect          | Certificate                           |
|   |                       | V                                             | 127.0.0.1:8080                                                                                                    |              |                   | Per-host                              |
|   | Edit                  |                                               |                                                                                                    |              |                   |                                       |
|   | 000                   |                                               |                                                                                                    | Edit         | proxy listener    |                                       |
|   | Binding               | Request han                                   | dling Certificate                                                                                                    |              |                   |                                       |
| ? | P The<br>Bind<br>Bind | se settings co<br>l to port:<br>l to address: | <ul> <li>ontrol how Burp binds</li> <li>8080</li> <li>Loopback only</li> <li>All interfaces</li> <li>Specific address:</li> </ul> | the proxy li | stener.           |                                       |

해당 탭에서 Edit 를 클릭해 수신하는 Proxy 포트를 수정할 수 있으며, Add 를 클릭해 새 Proxy Listener 를 추 가로 구성할 수 있습니다. Edit - [Binding] 탭 에서 Bind to address - Loopback only 대신 다른 옵션을 사 용해 네트워크 상의 또 다른 시스템의 Proxy 로 사용할 수 있습니다. 즉, 동일한 네트워크 상의 모든 호스트는 Burp Proxy 기능을 사용할 수 있으며, Proxy 를 통해 트래픽을 릴레이할 수 있습니다.

| ? | Proxy Lister                                                             | ners           |                                                                                                    |                                                                                |                                                                       |                                  |      |
|---|--------------------------------------------------------------------------|----------------|----------------------------------------------------------------------------------------------------|--------------------------------------------------------------------------------|-----------------------------------------------------------------------|----------------------------------|------|
| ٢ | Burp Proxy use                                                           | es listeners t | o receive incoming H                                                                                                    | TTP requests                                                                   | from your browser. Y                                                  | ou will need to configure your b | rows |
|   | Add                                                                      | Running        | Interface                                                                                                    | Invisible                                                                      | Redirect                                                              | Certificate                      |      |
|   |                                                                          |                | 127.0.0.1:8080                                                                                                    |                                                                                |                                                                       | Per-host                         |      |
|   | Edit                                                                     | 000            |                                                                                                    |                                                                                | Edit proxy                                                            | listener                         |      |
|   | Remove                                                                   | Binding        | Request handling                                                                                                    | Certificate                                                                    |                                                                       |                                  |      |
| 6 | Intercept Cl<br>Use these setti<br>Intercept ro<br>Add<br>Edit<br>Remove | P Th<br>O      | ese settings control t<br>Use a self-signed ce<br>Generate CA-signed<br>Generate a CA-signed<br>Use a custom certifi<br>File:<br>Password: | the server SS<br>ertificate<br>d per-host ce<br>ed certificate<br>cate (PKCS12 | certificate that is pre<br>rtificates<br>with a specific hostna<br>): | esented to SSL clients.          |      |

Burp 는 SSL 보호 웹 사이트에 인증서를 제공할 수 있는 옵션도 있습니다. 기본적으로 Burp 는 자체 서명된 CA 인증서를 생성합니다. 현재 선택된 옵션 즉, Generate CA-signed per-host certificates는 클라이언트에서 연결하려는 특정 호스트에 대해 Burp의 CA인증서로 서명한 인증서를 생성합니다. 웹 애플리케이션 분석 시 우려 할 유일한 일은 SSL(TLS)로 보호된 웹 사이트에 연결할 때 인증서 오류의 경고 수를 줄이는 것입니다.

| ?       | Proxy Lister                                             | ners                      |                                                                                                    |                                              |                           |                                                          |
|---------|----------------------------------------------------------|---------------------------|----------------------------------------------------------------------------------------------------|----------------------------------------------|---------------------------|----------------------------------------------------------|
| ٢       | Burp Proxy use                                           | es listeners to           | o receive incoming H                                                                                                    | FTP requests                                 | from your browser. You    | will need to configure your bro                          |
|         | Add                                                      | Running                   | Interface                                                                                                    | Invisible                                    | Redirect                  | Certificate                                              |
|         |                                                          |                           | 127.0.0.1:8080                                                                                                    |                                              |                           | Per-host                                                 |
|         | Edit                                                     | 000                       |                                                                                                    |                                              | Edit proxy list           | ener                                                     |
|         | Remove                                                   | Binding                   | Request handling                                                                                                    | Certificate                                  |                           |                                                          |
| ?<br>() | Intercept Cl<br>Use these setti<br>I Intercept re<br>Add | P Th<br>Re-<br>Re-<br>Inv | ese settings control v<br>direct to host:<br>direct to port:<br>Force use of SSL<br>risible proxy support<br>Support invisible pro | whether Burp<br>allows non-p<br>oxying (enab | redirects requests receiv | red by this listener.<br>nnect directly to the listener. |

Support invisible proxying (enable only if needed) 옵션은 Proxy 를 사용하고 있는지 모르는 클라이언 트에서 사용합니다. 이는 Proxy 설정이 브라우저의 옵션이 아닌 다른 위치 (예: hosts) 에 있는 경우를 말합니 다. 이 경우의 Request 는 브라우저에서 설정한 경우의 Request 와 약간 다르기 때문에 해당 옵션을 사용함으 로써 Burp 에 알려주는 역활을 . Redirect to host, Redirect to port 는 옵션 이름과 같이 호스트와 포트를 설정 값으로 Redirect 합니다.

| ?  | Intercept C   | lient Requ    | iests          |                                                                                                    |                             |                                       |     |
|----|---------------|---------------|----------------|----------------------------------------------------------------------------------------------------|-----------------------------|---------------------------------------|-----|
| ٢  | Use these set | tings to cont | rol which req  | uests are stalled for                                                                                                    | viewing and editing in th   | e Intercept tab.                      |     |
|    | 🗹 Intercept i | requests bas  | ed on the foll | owing rules:                                                                                                    |                             | N-                                    |     |
|    | Add           | Enabled       | Operator       | Match type                                                                                                    | Relationship                | Condition                             | 1   |
|    |               | •             |                | File extension                                                                                                    | Does not match              | (^gif\$ ^jpg\$ ^png\$ ^css\$ ^js\$ ^i | 1   |
|    | Edit          |               | Or             | Request                                                                                                    | Contains parameters         |                                       |     |
|    |               |               | Or             | HTTP method                                                                                                    | Does not match              | (get post)                            |     |
|    | Remove        |               | And            | URL                                                                                                    | ls in target scope          |                                       | •   |
|    |               |               |                |                                                                                                    |                             |                                       |     |
|    | Up            |               |                |                                                                                                    |                             |                                       |     |
|    |               |               |                |                                                                                                    |                             |                                       |     |
|    | Down          |               |                |                                                                                                    |                             |                                       |     |
|    | $\square$     |               |                |                                                                                                    |                             |                                       | -   |
| 0  | Intercent S   | erver Resi    | nonses         |                                                                                                    |                             |                                       |     |
| 6  | intercept 5   | erver kes     | polises        |                                                                                                    |                             |                                       |     |
| 14 | Use these set | tings to cont | rol which res  | ponses are stalled fo                                                                                                    | or viewing and editing in t | the Intercept tab.                    |     |
| 0  |               |               |                |                                                                                                    |                             |                                       |     |
|    | 🔲 Intercept i | responses ba  | ased on the fo | llowing rules:                                                                                                    |                             |                                       |     |
|    | Add           | Enabled       | Operator       | Match type                                                                                                    | Relationship                | Condition                             |     |
|    |               | •             |                | Content type                                                                                                    | Matches                     | text                                  | 1   |
|    | Edit          |               | Or             | Request                                                                                                    | Was modified                |                                       |     |
|    |               |               | Or             | Request                                                                                                    | Was intercepted             |                                       |     |
|    | Remove        |               | And            | Response code                                                                                                    | Does not match              | ^304\$                                |     |
|    | $\sum$        |               | And            | URL                                                                                                    | ls in target scope          |                                       |     |
|    | Up            |               |                |                                                                                                    |                             |                                       | 1.1 |
|    | <u> </u>      |               |                |                                                                                                    |                             |                                       |     |
|    | Down          |               |                |                                                                                                    |                             |                                       |     |
|    |               |               |                |                                                                                                    |                             |                                       |     |
|    | Automatic     | ally undate ( | Content-Leng   | th header when the                                                                                                    | response is edited          |                                       |     |
| 1  | - Automatic   | any update (  | soment Leng    | the fourth of the second second s | capanae la cuiteu           |                                       |     |

"Intercept Client Requests", "Intercept Server Responses" 옵션 항목에서 지정하는 규칙에 따라 Request 와 Response 를 가로챌 수 있습니다. 트래픽이 많을 경우 우리가 원하는 일부 Request 만 가로채도 록 설정할 수 있습니다.

| ? | Response M                  | <b>Aodificatio</b>       | n                        |                                  |                             | 7  |
|---|-----------------------------|--------------------------|--------------------------|----------------------------------|-----------------------------|----|
| ٢ | These settings              | s are used to            | perform automatic mod    | ification of responses.          |                             | ×. |
|   | 🔲 Unhide hid                | lden form fie            | lds                      |                                  |                             |    |
|   | 🔲 Enable disa               | abled form fi            | elds                     |                                  |                             |    |
|   | 🔲 Remove in                 | put field leng           | th limits                |                                  |                             |    |
|   | Remove Jav                  | vaScript form            | validation               |                                  |                             |    |
|   | Remove all                  | lavaScript               |                          |                                  |                             |    |
|   | □ Remove <                  | object> tags             |                          |                                  |                             |    |
|   |                             | TTPS links to            | иттр                     |                                  |                             |    |
|   |                             | fl fu                    | ni i r<br>               |                                  |                             |    |
|   | Kemove se                   | cure nag fro             | m cookies                |                                  |                             |    |
| ? | Match and<br>These settings | Replace<br>s are used to | automatically replace pa | rts of requests and responses pa | assing through the Proxy.   |    |
|   | Add                         | Enabled                  | Туре                     | Match                            | Replace                     |    |
|   |                             |                          | Request header           | ^User-Agent.*\$                  | User-Agent: Mozilla/4.0 (co | 1  |
|   | Edit                        |                          | Request header           | ^If-Modified-Since.*\$           |                             |    |
|   |                             |                          | Request header           | ^If-None-Match.*\$               |                             |    |
|   | Remove                      |                          | Request header           | ^Referer.*\$                     |                             |    |
|   |                             |                          | Response header          | ^Set–Cookie.*\$                  |                             |    |
|   | Up                          |                          |                          |                                  |                             |    |
|   | Down                        |                          |                          |                                  |                             |    |

"Response Modification", "Match and Replace" 옵션 항목에서 서버로부터 받은 Response 를 수 정할 수 있습니다. 숨겨진 폼 필드를 표시(Unhide hidden from fields)하거나, 모든 자바 스크립트를 제거 (Remove all JavaScript) 할 수 있습니다. 또한, 특정 패턴에 대해 사용자 지정 문자열로 있습니다. "Match and Replace" 옵션 항목 작성 시 정규 표현식(RegEx)을 지정할 수 있습니다. Burp는 특정 패턴을 찾아서 지 정 문자열로 대체하기 위해, 자동으로 Request 또는 Response 분석할 것입니다.

여기까지 Proxy 기능에 대한 설정을 완료했다면, Request 및 Response 를 가로챌 수 있습니다. Request 를 보낼 때나 Response 를 받을 때 마다 Burp 에 의해 가로채어지므로, 일일이 수작업으로 해당 패킷들을 Forward 시켜야 합니다. 따라서 패킷의 내용을 수정해야 할 때만 [Intercept is on] 옵션을 유지 하는 것이 좋습 니다.

### 2) Spider

Burp Spider 는 웹 애플리케이션의 지도를 만들 때 사용합니다. 전체 웹 애플리케이션에 대한 상세 분석을 하기 위해 웹 애플리케이션을 자동으로 크롤링해서, 링크 및 모든 로그인 폼을 알려줄 것입니다. 이렇게 찾은 링크들은 세부 검색을 위해 Scanner 로 보내지게 됩니다. Spider 기능을 간단히 사용하기 위해 브라우저에서 취약한 웹 애플리케이션의 주소로 이동하여 Burp 가 가로챈 Request 에서 마우스 오른쪽 버튼 클릭 후 "Send to Spider" 항목을 선택합니다.

| Intercept History Options                                |                       |                |
|----------------------------------------------------------|-----------------------|----------------|
| Request to http://testasp.vulnweb.com:80                 | [87.230.29.167]       |                |
| Forward Drop I                                           | ntercept is on Action |                |
| Raw Params Headers Hex                                   |                       |                |
| GET / HTTP/1.1                                           |                       |                |
| Host: testasp.vulnweb.com                                |                       |                |
| User-Agent: Mozilla/5.0 (Macin                           | Send to Spider        | Gecko/20100101 |
| Accept: text/html,application/                           | Do an active scan     | q=0.8          |
| Accept-Language: ko-kr,ko;q=0.                           | Send to Intruder      |                |
| Accept-Encoding: gzip, deflate                           | Send to Repeater #+R  |                |
| COOKIE: ASPSESSIONIDCCASESS⇒3.<br>Correction: keer alive | Send to Sequencer     |                |
| connection. Keep-alive                                   | Send to Comparer      |                |
|                                                          | Send to Decoder       |                |

이렇게 하면 경고 창이 팝업 되면서 Scope(범위)에 대상을 추가할 것인지 물어보는데 [Yes] 를 선택합니다. 여 기에서 Scope(범위)는 테스트를 실행 하고자 하는 대상 영역을 정의 합니다.

| http://testasp.vul                                                                                                    | nweb.com                                                                                                    | Host                                                                                                    |                                                                                                    |                                      | Method                                                       | URL                                                                       |
|----------------------------------------------------------------------------------------------------|----------------------------------------------------------------------------------------------------|----------------------------------------------------------------------------------------------------|----------------------------------------------------------------------------------------------------|--------------------------------------|--------------------------------------------------------------|---------------------------------------------------------------------------|
| <ul> <li>/</li> <li>Default.asp</li> <li>Cogin.asp</li> <li>Register.asp</li> <li>Search.asp</li> <li>Search.asp</li> <li>Templatize.a</li> <li>robots.txt</li> <li>showforum.</li> <li>showforum.</li> <li>showthread</li> <li>http://testaspnet.</li> <li>http://testphp.vul</li> </ul> | asp<br>asp<br>asp<br>vulnweb.com<br>nweb.com                                                                           | http://t<br>http://t<br>http://t<br>http://t<br>http://t<br>http://t<br>http://t<br>http://t<br>http://t | estasp.vulnwo<br>estasp.vulnwo<br>estasp.vulnwo<br>estasp.vulnwo<br>estasp.vulnwo<br>estasp.vulnwo<br>estasp.vulnwo<br>estasp.vulnwo<br>estasp.vulnwo<br>estasp.vulnwo<br>estasp.vulnwo | e<br>e<br>e<br>e<br>e<br>e<br>e<br>e | GET<br>GET<br>POST<br>GET<br>GET<br>GET<br>GET<br>GET<br>GET | /<br>/Defa<br>/Logi<br>/Logi<br>/Logi<br>/Logi<br>/Logi<br>/Logi<br>/Logi |
|                                                                                                    | http://testphp.vulnweb.com/<br>Add to scope<br>Spider this host<br>Actively scan this host<br>Passively scan this host |                                                                                                    | st Respon<br>Params H<br>HTTP/1.1                                                                                                    | Head                                 | ers He                                                       | x ]                                                                       |

[Target] 의 [Site map] 탭으로 이동하면, Target에 웹 애플리케이션 URL이 추가되어 있는 것을 볼 수 있습니다. 또한, http://google.com 같은 다른 대상까지 목록에 추가 된 것을 볼 수 있을 것입니다. Burp 는 Proxy 기능을 사용 하는 동안, 사용자가 탐색하는 웹 애플리케이션을 자동으로 Target 의 대상 목록에 추가합니다. 어떤 대상이든지 마우스 오른쪽 버튼을 클릭하고 "Add item to scope" 항목을 선택해 [Scope]에 추가할 수 있습니다.

| , ranger set                                       | ope                                                        |                                                               |                                                                                                   |                                  |                                                    |                                       |
|----------------------------------------------------|------------------------------------------------------------|---------------------------------------------------------------|---------------------------------------------------------------------------------------------------|----------------------------------|----------------------------------------------------|---------------------------------------|
| Define the in<br>configure sc                      | n-scope targets<br>cope is to brows                        | for your curre<br>se to your targe                            | ent work. This configuration affect<br>et and use the context menus in t                          | ts the beha<br>he site map       | wior of tools throughou<br>p to include or exclude | ut the suite. All field<br>URL paths. |
| Include in sc                                      | ope                                                        |                                                               |                                                                                                   |                                  |                                                    |                                       |
| Add                                                | Enabled                                                    | Protocol                                                      | Host / IP range                                                                                   | Port                             | File                                               |                                       |
|                                                    |                                                            | НТТР                                                          | ^testasp\.vulnweb\.com\$                                                                          | ^80\$                            |                                                    |                                       |
| Edit                                               |                                                            |                                                               |                                                                                                   |                                  |                                                    |                                       |
| Bamaya                                             |                                                            |                                                               |                                                                                                   |                                  |                                                    |                                       |
| Kemove                                             |                                                            |                                                               |                                                                                                   |                                  |                                                    | · · · · · · · · · · · · · · · · · · · |
| Deaths LIDI                                        |                                                            |                                                               |                                                                                                   |                                  |                                                    |                                       |
| Paste UKL                                          |                                                            |                                                               |                                                                                                   |                                  |                                                    |                                       |
| Paste UKL                                          | ·                                                          |                                                               |                                                                                                   |                                  |                                                    |                                       |
| Paste UKL                                          |                                                            |                                                               |                                                                                                   |                                  |                                                    |                                       |
|                                                    |                                                            |                                                               |                                                                                                   |                                  |                                                    |                                       |
| Exclude from                                       | n scope                                                    |                                                               |                                                                                                   |                                  |                                                    |                                       |
| Exclude from                                       | n scope                                                    | Protocol                                                      | Hort / IP range                                                                                   | Port                             | File                                               |                                       |
| Exclude from                                       | n scope                                                    | Protocol                                                      | Host / IP range                                                                                   | Port                             | File                                               |                                       |
| Exclude from                                       | n scope                                                    | Protocol<br>Any                                               | Host / IP range                                                                                   | Port                             | File                                               |                                       |
| Exclude from<br>Add<br>Edit                        | n scope                                                    | Protocol<br>Any<br>Any                                        | Host / IP range                                                                                   | Port                             | File<br>logout<br>logoff                           |                                       |
| Exclude from<br>Add<br>Edit                        | n scope                                                    | Protocol<br>Any<br>Any<br>Any<br>Any                          | Host / IP range                                                                                   | Port                             | File<br>logout<br>logoff<br>exit<br>signout        |                                       |
| Exclude from<br>Add<br>Edit<br>Remove              | n scope<br>Enabled                                         | Protocol<br>Any<br>Any<br>Any<br>Any<br>HTTP                  | Host / IP range                                                                                   | Port<br>^80\$                    | File<br>logout<br>logoff<br>exit<br>signout        | Ď                                     |
| Exclude from<br>Add<br>Edit<br>Remove              | n scope<br>Enabled<br>Ø<br>Ø<br>Ø<br>Ø<br>Ø                | Protocol<br>Any<br>Any<br>Any<br>Any<br>HTTP<br>HTTPS         | Host / IP range<br>^12app\.naver\.com\$<br>^accounts\.google\.com\$                               | Port ^80\$ ^443\$                | File<br>logout<br>logoff<br>exit<br>signout        |                                       |
| Exclude from<br>Add<br>Edit<br>Remove<br>Paste URL | n scope<br>Enabled<br>Ø<br>Ø<br>Ø<br>Ø<br>Ø<br>Ø<br>Ø<br>Ø | Protocol<br>Any<br>Any<br>Any<br>Any<br>HTTP<br>HTTPS<br>HTTP | Host / IP range<br>Al2app\.naver\.com\$<br>Aaccounts\.google\.com\$<br>Aadmin\.blog\.naver\.com\$ | Port<br>^80\$<br>^443\$<br>^80\$ | File<br>logout<br>logoff<br>exit<br>signout        |                                       |

[Scope] 탭으로 이동하면 취약한 웹 애플리케이션의 URL이 추가되었음을 확인할 수 있습니다.

| ? | Crawler Settings                                                                                              |
|---|----------------------------------------------------------------------------------------------------|
| ٢ | These settings control the way the Spider crawls for basic web content.                                       |
|   | ☑ Check robots.txt                                                                                            |
|   | Ø Detect custom "not found" responses                                                                         |
|   | ✓ Ignore links to non-text content                                                                            |
|   | Request the root of all directories                                                                           |
|   | Make a non-parameterised request to each dynamic page                                                         |
|   | Maximum link depth:     5       Maximum parameterised requests per URL:     50                                |
| _ |                                                                                                    |
| 2 | Passive Spidering                                                                                             |
| 3 | Passive spidering monitors traffic through Burp Proxy to update the site map without making any new requests. |
|   | ✓ Passively spider as you browse                                                                              |
|   | Link depth to associate with Proxy requests: 0                                                                |
|   |                                                                                                    |

이제 [Spider] 탭에 가서 [Option] 탭을 선택합니다. 해당 탭에서 Burp Spider 가 작동 방식에 대한 다양한 옵 션을 설정할 수 있습니다. 웹 사이트 관리자가 검색 엔진에 인덱싱 되지 않도록 robots.txt 설정한 경우 파일 존재 여부에 대한 확인을 요청할 수 있습니다. 다른 중요 옵션은 [Passively spider as you browse] 입니다. 기본적 으로 Burp Spider는 Passive 와 Active 모드 모두에서 실행할 수 있습니다. Active 모드의 경우 Burp의 Proxy 기능을 사용하여 웹 애플리케이션 분석하는 동안, 새로운 링크와 콘텐트에 대한 Scanning 을 유지할 것 인지 묻습니다. Passive 모드의 경우 묻지 않고 유지합니다.

| ? | Application Login                                                |                                                             |  |
|---|------------------------------------------------------------------|-------------------------------------------------------------|--|
| ٢ | These settings control how the Spider submits                    | s login forms.                                              |  |
|   | <ul> <li>Don't submit login forms</li> </ul>                     |                                                             |  |
|   | <ul> <li>Prompt for guidance</li> </ul>                          |                                                             |  |
|   | <ul> <li>Handle as ordinary forms</li> </ul>                     |                                                             |  |
|   | Automatically submit these credentials:                          |                                                             |  |
|   | Username:                                                        |                                                             |  |
|   | Password:                                                        |                                                             |  |
|   |                                                                  |                                                             |  |
| ? | Spider Engine<br>These settings control the engine used for ma   | king HTTP requests when spidering.                          |  |
|   | Number of threads:                                               | 10                                                          |  |
|   | Number of retries on network failure:                            | 3                                                           |  |
|   | Pause before retry (milliseconds):                               | 2000                                                        |  |
|   | Throttle between requests (milliseconds):                        | 500                                                         |  |
|   | Add random variations to throttle                                |                                                             |  |
| ? | Request Headers<br>These settings control the request headers us | ed in HTTP requests made by the Spider.                     |  |
|   | Add Accept: */*                                                  |                                                             |  |
|   | Accept-Language: en                                              | anible: MSIE 0.0: Windows NT 6.1: Win64: v64: Trideet (5.0) |  |
|   | Edit User-Agent: Mozilia/5.0 (comp                               | pauble; MSIE 9.0; WINDOWS NT 6.1; WIN64; X64; Trident/5.0)  |  |

또 다른 중요 옵션은 [Application Login] 입니다. "Automactically submit these credentials" 항목을 선 택해 Burp Spider 가 로그인 폼을 만날 때마다 자동으로 [admin/password] 같은 자격증명을 제출하도록 설 정할 수 있습니다. Burp Spider 는 자동으로 이 자격증명을 제출하고 추가 정보를 찾기 위해 크롤링을 계속 할 것 입니다. [Spider Engine] 옵션에서 사용자가 원하는 경우 쓰레드 수를 변경할 수도 있습니다.

| Individuate forms           | by: Action             | IIPI methodia                                                                      | und fields                                                             |                                                                                                    |   |
|-----------------------------|------------------------|------------------------------------------------------------------------------------|------------------------------------------------------------------------|----------------------------------------------------------------------------------------------------|---|
| individuate forms           | S Dy. Action           | i okt, method a                                                                    |                                                                        |                                                                                                    |   |
| 🔵 Don't submit              | forms                  |                                                                                    |                                                                        |                                                                                                    |   |
| Prompt for gu               | uidance                |                                                                                    |                                                                        |                                                                                                    |   |
| Automatically               | submit usin            | a the following                                                                    | rules to assign text field                                             | d values:                                                                                                    |   |
| - Automatically             | sabinit asin           | g the following                                                                    | rates to assign text field                                             | a + 41 4 4 2 .                                                                                                    |   |
|                             |                        |                                                                                    |                                                                        |                                                                                                    |   |
| Add                         | Enabled                | Match type                                                                         | Field name                                                             | Field value                                                                                                    |   |
| Add                         | Enabled<br>🗹           | Match type<br>Regex                                                                | Field name<br>mail                                                     | Field value<br>winter@example.com                                                                                                    |   |
| Add<br>Edit                 | Enabled                | Match type<br>Regex<br>Regex                                                       | Field name<br>mail<br>first                                            | Field value<br>winter@example.com<br>Peter                                                                                           |   |
| Add<br>Edit                 | Enabled<br>v<br>v<br>v | Match type<br>Regex<br>Regex<br>Regex                                              | Field name<br>mail<br>first<br>last                                    | Field value<br>winter@example.com<br>Peter<br>Winter                                                                                 | - |
| Add<br>Edit<br>Remove       | Enabled                | Match type<br>Regex<br>Regex<br>Regex<br>Regex                                     | Field name<br>mail<br>first<br>last<br>surname                         | Field value<br>winter@example.com<br>Peter<br>Winter<br>Winter<br>Winter                                                             | - |
| Add<br>Edit<br>Remove       | Enabled                | Match type<br>Regex<br>Regex<br>Regex<br>Regex<br>Regex<br>Regex                   | Field name<br>mail<br>first<br>last<br>surname<br>name                 | Field value<br>winter@example.com<br>Peter<br>Winter<br>Winter<br>Peter Winter<br>Peter Winter                                       | - |
| Add<br>Edit<br>Remove       | Enabled                | Match type<br>Regex<br>Regex<br>Regex<br>Regex<br>Regex<br>Regex<br>Regex          | Field name<br>mail<br>first<br>last<br>surname<br>name<br>comp         | Field value<br>winter@example.com<br>Peter<br>Winter<br>Winter<br>Peter Winter<br>Winter<br>Winter Consulting                        |   |
| Add<br>Edit<br>Remove<br>Up | Enabled                | Match type<br>Regex<br>Regex<br>Regex<br>Regex<br>Regex<br>Regex<br>Regex<br>Regex | Field name<br>mail<br>first<br>last<br>surname<br>name<br>comp<br>addr | Field value<br>winter@example.com<br>Peter<br>Winter<br>Winter<br>Peter Winter<br>Peter Winter<br>Winter Consulting<br>1 Main Street |   |

마지막으로 [Form Submission] 옵션에서 웹 페이지 폼의 사용자 입력 부에 대한 값을 자동으로 제출하도록 설 정할 수 있습니다. Proxy 기능의 [Match and Replace] 옵션과 같이 옵션 항목 작성 시 정규 표현식(RegEx) 을 지정할 수 있습니다. Burp는 폼 필드 이름의 특정 패턴을 찾아서 지정 문자열을 자동으로 제출하기 위해, 웹 페 이지를 분석할 것입니다.

| Target Pr                                                                                                    | оху                                                                                                    | Spider      | Scanner      | Intruder     | Rep   | eater  | Sec  | luencer         | Dec     | oder  | Com | nparer  |
|----------------------------------------------------------------------------------------------------|----------------------------------------------------------------------------------------------------|-------------|--------------|--------------|-------|--------|------|-----------------|---------|-------|-----|---------|
| Site map                                                                                                    | Site map Scope                                                                                          |             |              |              |       |        |      |                 |         |       |     |         |
| Filter: Hiding                                                                                                    | Filter: Hiding not found items; hiding CSS, image and general binary content; hiding 4xx responses; hic |             |              |              |       |        |      |                 |         |       |     |         |
| ▼ http://testa                                                                                                    | sp.vul                                                                                                  | nweb.com    | ı            |              |       | Host   |      |                 |         | Metho | d l | JRL     |
| D /                                                                                                    |                                                                                                    |             |              |              |       | http:/ | /tes | tasp.vuln       | we      | GET   | 1   | Login.a |
| 🗋 Defau                                                                                                    | lt.asp                                                                                                  |             |              |              | _     | http:/ | /tes | tasp.vuln       | we      | POST  | /   | Login.a |
| See Login                                                                                                    | - 63 I                                                                                                  | http://tes  | tasn.vulnwe  | h.com/Logi   | n asn |        |      | asp.vuln        | we      | GET   | /   | Login.a |
| Regist                                                                                                    |                                                                                                    | Demesia fr  |              | bicom, cogi  | masp  |        |      | asp.vuln        | we      | GET   | /   | Login.a |
| Search<br>Search<br>Search | 1                                                                                                    | kemove tr   | om scope     |              |       |        |      | asp.vuln        | we      | GET   | /   | Login.a |
| ► Solution                                                                                                    | -                                                                                                    | Spider this | s branch     |              |       |        |      | asp.vuln        | we      | GET   | /   | Login.a |
| E Good                                                                                                    |                                                                                                    | Actively s  | can this bra | nch          |       |        |      | asp.vuln        | we      | GET   | /   | Login.a |
| Showing the showing showing the showing showing the showing showing the showing showing the showing showing                                                                                                    | F                                                                                                    | Passively : | scan this br | anch         |       |        |      | asp.vuln        | we      | GET   | /   | Login.a |
| http://testa                                                                                                    | 1 5                                                                                                    | Send to In  | truder       |              |       | æ.     | +1   | asp.vuln        | we      | GET   | /   | Login.a |
| http://testu                                                                                                    | 9                                                                                                    | Send to Re  | epeater      |              |       | æ.     | +R   | asp.vuln        | iwe     | GET   |     | Login.a |
|                                                                                                    | 9                                                                                                    | Send to Se  | quencer      |              |       |        |      | asp.vuin        | we      | GET   | /   | Login.a |
|                                                                                                    | 9                                                                                                    | Send to Co  | omparer (re  | quest)       |       |        |      |                 |         |       |     |         |
|                                                                                                    | 9                                                                                                    | Send to Co  | omparer (re  | sponse)      |       |        |      | Resp            | onse    | 1     |     |         |
|                                                                                                    | 9                                                                                                    | Show resp   | onse in bro  | wser         |       |        |      | Kesp            | onse    |       |     |         |
|                                                                                                    | F                                                                                                    | Request in  | browser      |              |       |        | ►    | arams           | Head    | lers  | Hex |         |
|                                                                                                    | E                                                                                                    | Engageme    | nt tools [Pr | o version on | ly]   |        | ►    | in.asp HTTP/1.1 |         |       |     |         |
|                                                                                                    |                                                                                                    | C           |              |              |       |        |      | lstasn          | 3711] 1 | web   | COM |         |

[Target] 의 [Site map] 탭에서 Spider 를 시작하려면, 웹 애플리케이션 URL을 선택하고 마우스 오른쪽 버튼 을 클릭하여 "Spider this branch" 항목을 선택합니다.

| Targ | get                            | Proxy                                         | Spider                                   | Scanner                     | Intruder    | Repeater     | Sequencer      | Decoder       | Comparer        |
|------|--------------------------------|-----------------------------------------------|------------------------------------------|-----------------------------|-------------|--------------|----------------|---------------|-----------------|
| Con  | trol                           | Option                                        | ns                                       |                             |             |              |                |               |                 |
| ?    | <mark>Spi</mark><br>Use<br>cho | <mark>der Sta</mark><br>these se<br>ose "Spic | <b>tus</b><br>ttings to r<br>ler this ho | nonitor and<br>st / branch' | control Bur | p Spider. To | begin spiderin | ig, browse to | o the target ap |
|      | S<br>Req                       | pider is r<br>uests ma                        | running<br>ide: 127                      | Clear o                     | queues      |              |                | 4             |                 |
|      | Req<br>For                     | uests qu<br>ms queue                          | eued: 0<br>ed: 76                        |                             |             |              |                |               |                 |
| ?    | Spi<br>©                       | <mark>der Sco</mark><br>Use suite<br>Use cust | ope<br>e scope (de<br>om scope           | efined in Tar               | get tab]    |              |                |               |                 |

이렇게 하면 Burp Spider 가 시작되고 [Spider] 의 [Control] 탭에서 Spider 가 자동으로 생성하고있는 Request 를 볼 수 있습니다. 또한, Burp Spider 에 대한 사용자 정의 Scope 를 지정할 수도 있습니다.

Spidering 이 완료되면, 웹 애플리케이션에 대한 새로 발견된 URL 들이 표시 됩니다. 이 URL 들은 매우 유용한 정보를 제공하며, Burp Scanner 와 같은 다른 Burp 기능에 보내어 취약점 탐색을 할 수 있습니다.

### 3) Intruder

Burp Intruder 는 Fuzzing, Brute Force(무차별 대입) 공격에 이용할 수 있습니다. 이번 예제에서는 Brute Force(무차별 대입) 공격 기능을 사용할 것입니다. Burp Suite에서 [Intercept is on] 으로 되어있는지 확인하 고 웹 페이지에서 로그인 합니다.

| Forward Drop                                        | Intercept is on Action              |             |           |  |  |
|-----------------------------------------------------|-------------------------------------|-------------|-----------|--|--|
| Raw Params Headers Hex                              |                                     |             |           |  |  |
| POST /Login.asp?RetURL=%2FDefault%2Easp%3F HTTP/1.1 |                                     |             |           |  |  |
| Host: testasp.vulnweb.com                           |                                     |             |           |  |  |
| User-Agent: Mozilla/5.0 (Mac                        | <u>'-+ T-+-l W AG V 10 A.</u>       | 25 0        | ) Gecko/2 |  |  |
| Accept: text/html,application                       | Send to Spider                      |             | ;q=0.8    |  |  |
| Accept-Language: ko-kr,ko;q=                        | Do an active scan                   |             |           |  |  |
| Accept-Encoding: gzip, defla                        | Send to Intruder                    | <b>ℋ+</b> I | 1         |  |  |
| Referer: http://testasp.vuln                        | Send to Repeater                    | 9€±₽        | 2Easp%3F  |  |  |
| Cookie: ASPSESSIONIDCCASRSSS                        | Send to Repeater                    | 36 T K      |           |  |  |
| Connection: keep-alive                              | Send to Sequencer                   |             |           |  |  |
| Content-Type: application/x-                        | Send to Comparer                    |             |           |  |  |
| Content-Length: 25                                  | Send to Decoder                     |             |           |  |  |
| tfUName=user&tfUPass=love                           | Request in browser                  | •           |           |  |  |
|                                                     | Engagement tools [Pro version only] | •           |           |  |  |

가로챈 사용자 Request 에서 마우스 오른쪽 클릭 후 "Send to Intruder" 항목을 선택하여 [Intruder] 로 Request 정보를 보냅니다.

| ? | Payload Positions                                                                                                    |                                       |
|---|----------------------------------------------------------------------------------------------------|---------------------------------------|
|   | Configure the positions where payloads will be inserted into the base request. The attack type determines the way in which payloads are assigned to payload help for full details.                                                                                                    | positions – see                       |
|   | Attack type: Sniper                                                                                                    | T                                     |
|   | <pre>POST /Login.asp?RetURL=\$%2FDefault%2Easp%3F\$ HTTP/1.1 Host: testasp.vulnweb.com User=Agent: Mozilla/5.0 (Macintosh; Intel Mac OS X 10.9; rv:25.0) Gecko/20100101 Firefox/25.0 Accept: text/html,application/xhtml+xml,application/xml;q=0.9,*/*;q=0.8 Accept=Lencoding: gzip, deflate Referer: http://testasp.vulnweb.com/Login.asp?RetURL=%2FDefault%2Easp%3F Cookie: ASPSESSIONIDCCASRSSS=\$GMLDHKOAHFHFEENOCMJKCEPC\$ Content=Type: application/x=www=form=urlencoded Content=Length: 25 tfUName=\$user\$&amp;tfUPass=\$love\$</pre> | Add §<br>Clear §<br>Auto §<br>Refresh |

[Intruder] 탭으로 이동하여 Attack Target 을 확인합니다. [Positions] 탭을 선택하면 사용자가 Intruder 로 보낸 Request 를 볼 수 있으며, 일부 강조 표시가 되어있습니다. 강조 표시는 기본적으로 Brute Force(무차별 대입) 공격 시 변경 되어질 부분을 Burp 에서 추측한 것입니다. 예제에서는 단지 사용자 이름 및 암호가 변경될 것 이므로, Burp 의 강조 표시를 적절하게 수정합니다. 오른쪽에 [Clear] 버튼을 클릭하면. 강조 표시된 텍스트가 모두 제거됩니다. 공격에 대한 매개변수로 사용자 이름 및 암호만을 설정해야 합니다. 이 Request에서 tfUName(예제의 경우 "user")을 드래그하고 [Add] 버튼을 클 릭합니다. 마찬가지로 password인 "love"를 드래그하고 [Add] 버튼을 클릭합니다. 이렇게 하면 tfUName 과 tfUPass 가 첫 번째 및 두 번째 변수로 추가되어 다음과 같이 보일 것입니다.

| ? | Payload Positions                                                                                                    |
|---|----------------------------------------------------------------------------------------------------|
|   | Configure the positions where payloads will be inserted into the base request. The attack type<br>help for full details.                                                                                                    |
|   | Attack type: Sniper                                                                                                    |
|   | <pre>POST /Login.asp?RetURL=%2FDefault%2Easp%3F HTTP/1.1<br/>Host: testasp.vulnweb.com<br/>User-Agent: Mozilla/5.0 (Macintosh; Intel Mac OS X 10.9; rv:25<br/>Accept: text/html,application/xhtml+xml,application/xml;q=0.9,<br/>Accept-Language: ko-kr,ko;q=0.8,en-us;q=0.5,en;q=0.3<br/>Accept-Encoding: gzip, deflate<br/>Referer: http://testasp.vulnweb.com/Login.asp?RetURL=%2FDefaul<br/>Cookie: ASPSESSIONIDCCASRSSS=GMLDHKOAHFHFEENOCMJKCBPC<br/>Connection: keep-alive<br/>Content-Type: application/x-www-form-urlencoded<br/>Content-Length: 25<br/>tfUName=SuserS&amp;tfUPass=SloveS</pre> |

다음으로 Request 윗 부분에 있는 공격에 대한 유형 [Attack type]을 설정합니다. 기본 값으로 "Sniper"가 설 정되어 있으나 예제의 경우에는 "Cluster bomb" 항목을 사용해야 합니다.

아래는 Portswigger.net 에서 설명하는 공격의 종류 및 차이입니다.

|               | Intruder 공격 유형                                                                                                    |  |  |  |  |  |
|---------------|----------------------------------------------------------------------------------------------------|--|--|--|--|--|
| Sniper        | 단일 Payload Set 을 사용하며, 사용자 정의 매개변수 순서대로 Payload 를 입력합니<br>다. 주어진 Request 를 처리하는 동안 지정한 변수를 제외하고는 영향을 받지 않습니다.<br>이 공격 형식은 XSS 처럼 공통적이고 개별적인 다수의 필드를 테스트 하는 데 유용 합니<br>다. 위와 같이 tfUName 과 tfUPass 두 필드를 변수로 지정한 경우 tfUName 에<br>Payload 를 순서대로 입력하는동안 tfUPass 에는 Payload 를 입력하지 않습니다.<br>tfUName 에 Payload Set 의 모든 요소가 입력되면 그 다음으로 tfUName 에는 기본<br>값 (user)을 유지하며, tfUPass 에 Payload 를 순서대로 입력합니다. |  |  |  |  |  |
| Battering ram | 단일 Payload Set 을 사용하며, 사용자 정의 매개변수에 동일한 Payload Set 을 한꺼번<br>에 입력합니다. 즉, tfUName 과 tfUPass 에 같은 Payload 값이 입력됩니다. 이 공격 유<br>형은 HTTP 요청 내 여러 위치에 같은 입력 값을 삽입할 경우에 유용합니다.                                                                                                    |  |  |  |  |  |
| Pitchfork     | 여러 Payload Set 을 사용하며, 사용자 정의 매개변수에 다른 Payload Set(최대 8개)<br>을 입력합니다. 예를 들어, 첫 번째 Request 는 변수 1에 Payload Set 1 의 첫 번째 값<br>을 입력하고, 변수 2에 Payload Set 2 의 첫 번째 값을 입력합니다. 두 번째 Request에<br>서는 Payload Set 1 의 두 번째 값을 변수 1에 입력하고, Payload Set 2의 두 번째 값<br>을 변수 2 에 입력합니다. 이 공격 유형은 서로 다르지만 관련된 입력을 다수의 위치에 적용<br>해야 할 경우(예를 들어, 사용자 이름과 사용자 번호 등)에 유용합니다.                                           |  |  |  |  |  |

| Intruder 공격 유형 |                                                                                                    |  |  |  |  |
|----------------|----------------------------------------------------------------------------------------------------|--|--|--|--|
| Cluster bomb   | 여러 Payload Set 을 사용하며, 사용자 정의 매개변수에 다른 Payload Set(최대 8개)<br>을 입력합니다. Pitchfork 유형과 다른점은 각 Payload Set 을 순서대로 반복해 모든<br>Payload 의 조합을 테스트한다는 것입니다. 예를 들어, 사용자 정의한 변수가 두 개 있는<br>경우, Payload Set 1 에서 첫 번째 값을 변수 1에 입력하고, Payload Set 2 의 모든 값<br>을 변수 2에서 반복 입력한 다음, Payload Set 1 의 두 번째 값을 변수 1에 입력하고,<br>Payload Set 2 의 모든 값을 변수 2에 반복 입력합니다. 이 공격 유형은 서로 다르고 관<br>련이 없는 변수가 다수 위치에 있는 경우 (예를 들어, 사용자 이름과 패스워드)에 유용합니<br>다. |  |  |  |  |

예제에서는 공격 유형을 "Cluster bomb"으로 설정합니다.

[Payload] 탭으로 가서, Payload Sets 옵션에서 "Payload set: 1" 을 선택하고 있는지 확인하고, [Load …] 버튼을 클릭하고 사용자 이름 목록이 들어 있는 파일을 선택합니다. 사용자 이름 목록이 있는 파일을 불러오면 모 든 사용자 이름이 아래 그림처럼 보여집니다.

| Targ | get                | Positions                               | Payloads                               | Options                          |                   |                                      |                   |                           |
|------|--------------------|-----------------------------------------|----------------------------------------|----------------------------------|-------------------|--------------------------------------|-------------------|---------------------------|
| ?    | Pay<br>You<br>payl | rioad Sets<br>can define<br>oad set, an | s<br>one or more<br>d each payloa      | payload set:<br>d type can l     | s. The<br>be cust | number of paylo<br>comized in differ | ad sets<br>ent wa | s depends on the a<br>ys. |
|      | Payl               | oad set: (                              | 1                                      |                                  | •                 | Payload count                        | : 54              |                           |
|      | Payl               | oad type: (                             | Simple list                            |                                  | •                 | Request count                        | : 2,916           | 5                         |
| ?    | Pay<br>This        | r <mark>load Op</mark> t<br>payload ty  | tions [Simp<br>pe lets you co<br>admin | <b>le list]</b><br>onfigure a si | imple li          | ist of strings tha                   | at are u          | sed as payloads.          |
|      |                    | oad                                     | administrato<br>master<br>webmaster    | r                                |                   |                                      | Ď                 |                           |
|      | R                  | emove                                   | manager<br>guest                       |                                  |                   |                                      |                   |                           |
|      |                    | Clear                                   | test<br>tester                         |                                  |                   |                                      |                   |                           |
|      |                    |                                         | anonymous                              |                                  |                   |                                      | V                 |                           |
|      |                    | Add                                     | Enter a new it                         | em                               |                   |                                      |                   |                           |
|      | Ad                 | ld from list                            | (Pro versio                            | n only]                          |                   | V                                    | )                 |                           |

마찬가지로 "Payload set: 2" 를 선택하고 [Load …] 버튼을 클릭해 암호 목록이 들어 있는 파일을 선택합니다.

| Targ | get Position                               | Payloads                                        | Options                                  |                     |                                         |                                   |
|------|--------------------------------------------|-------------------------------------------------|------------------------------------------|---------------------|-----------------------------------------|-----------------------------------|
| ?    | Payload Se<br>You can defi<br>payload set, | e <b>ts</b><br>ne one or more<br>and each paylo | payload set:<br>ad type can l            | s. The r<br>be cust | number of payload<br>omized in differer | d sets depends on the<br>it ways. |
|      | Payload set:                               | 2                                               |                                          |                     | Payload count: 1                        | 180                               |
|      | Payload type                               | Simple list                                     |                                          | •                   | Request count: 9                        | 9,720                             |
| ?    | Payload O<br>This payload<br>Paste         | ptions [Simp<br>type lets you c<br>tester       | o <mark>le list]</mark><br>onfigure a si | mple li             | st of strings that a                    | are used as payloads.             |
|      | Load                                       | tester1234<br>admin<br>qwer                     |                                          |                     | $\square$                               |                                   |
|      | Remove                                     | root<br>test!@#\$                               |                                          |                     | •                                       | •                                 |
|      | Clear                                      | 1<br>12<br>21                                   |                                          |                     |                                         |                                   |
|      |                                            | 123                                             |                                          |                     | V                                       |                                   |
|      | Add                                        | Enter a new                                     | item                                     |                     |                                         |                                   |
|      | Add from li                                | st (Pro versio                                  | on only]                                 |                     | <b>v</b>                                |                                   |

[Options] 탭으로 가서 Attack Results 옵션 아래에 "Store requests" 및 "Store responses" 항목이 설 정 되어 있는지 확인합니다.

| ? | Attack Results                                                         |
|---|------------------------------------------------------------------------|
| I | These settings control what information is captured in attack results. |
|   | Store requests                                                         |
|   | ✓ Store responses                                                      |
|   | Make unmodified baseline request                                       |
|   | Use denial-of-service mode (no results)                                |
|   | Store full payloads                                                    |
|   |                                                                        |

공격을 하기 위한 설정이 다 되었습니다. 왼쪽 상단 메뉴바에서 [Intruder] 를 클릭하고 "Start attack" 항목을 선택합니다. 새 창이 팝업 되고 결과가 만들어지는 것을 확인할 수 있습니다.

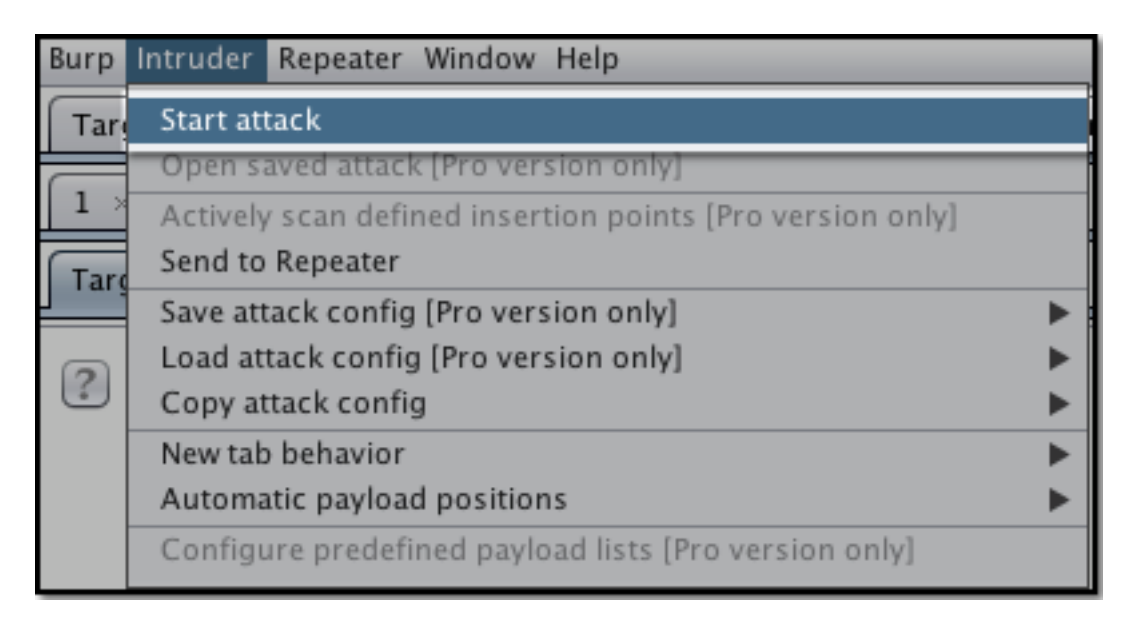

그럼 Intruder 의 Request 가 성공한 것을 어떻게 알 수 있을까요? 일반적으로 성공한 Request는 실패한 Request 와 다른 Response 또는 다른 상태의 Response 를 반환할 것입니다. "Status" 와 "Length" 를 확 인하고 다른 상태 또는 길이를 가진 Response 의 Request 를 선택해 확인합니다.

| Request 🔺                           | Payload1                    | Payload2 | Status | Error | Timeout | Length |
|-------------------------------------|-----------------------------|----------|--------|-------|---------|--------|
| 0                                   |                             |          | 200    |       |         | 2592   |
| 1                                   | admin                       | tester   | 200    |       |         | 2592   |
| 2                                   | administrator               | tester   | 200    |       |         | 2592   |
| 3                                   | master                      | tester   | 200    |       |         | 2592   |
| 4                                   | webmaster                   | tester   | 200    |       |         | 2592   |
| 5                                   | manager                     | tester   | 200    |       |         | 2592   |
| 6                                   | guest                       | tester   | 200    |       |         | 2592   |
| 7                                   | test                        | tester   | 200    |       |         | 2592   |
| 8                                   | tester                      | tester   | 200    |       |         | 2592   |
| 9                                   | root                        | tester   | 200    |       |         | 2592   |
| 10                                  | anonymous                   | tester   | 200    |       |         | 2592   |
| 11                                  | ftpuser                     | tester   | 200    |       |         | 2592   |
| 12                                  | system                      | tester   | 200    |       |         | 2592   |
| 13                                  | admin001                    | tester   | 200    |       |         | 2592   |
| 14                                  | admin01                     | tester   | 200    |       |         | 2502   |
| Request                             | Response                    |          |        |       |         |        |
| Raw Hea                             | Raw Headers Hex HTML Render |          |        |       |         |        |
| HTTP/1.1 200 OK                     |                             |          |        |       |         |        |
| Connection: close                   |                             |          |        |       |         |        |
| Date: Fri, 20 Dec 2013 00:41:21 GMT |                             |          |        |       |         |        |
| Server: M                           | icrosoft-IIS/6.0            |          |        |       |         |        |
| X-Powered                           | -Bv: ASP.NET                |          |        |       |         |        |

### 4) Repeater

Burp Repeater 를 사용해서 수동으로 Request 를 수정하고 Response 를 분석하기 위한 재전송 작업을 할 수 있습니다. [Intruder] 와 마찬가지로 사용자 Request 에서 마우스 오른쪽 클릭 후 "Send to Repeater" 항 목을 선택하여 [Repeater] 로 Request 정보를 보냅니다. Intruder, Proxy 등 다양한 탭에서 Request 를 [Repeater] 로 보낼 수 있습니다.

| Request to http://testasp.vulnweb.com:80 [87.230.29.167] |                                                                |  |  |  |  |
|----------------------------------------------------------|----------------------------------------------------------------|--|--|--|--|
| Forward                                                  | Drop Intercept is on Action                                    |  |  |  |  |
| Raw Params Header                                        | s Hex                                                          |  |  |  |  |
| POST /Login.asp?Ret                                      | URL=%2FDefault%2Easp%3F HTTP/1.1                               |  |  |  |  |
| Iost: testasp.vulnw                                      | eb.com                                                         |  |  |  |  |
| Jser-Agent: Mozilla                                      | <u>/5.0 (Macintosh; Intel Mac OS X 10.9</u> ; rv:25.0) Gecko/2 |  |  |  |  |
| Accept: text/html,a                                      | Send to Spider .9,*/*;q=0.8                                    |  |  |  |  |
| Accept-Language: Ko                                      | Do an active scan                                              |  |  |  |  |
| leferer: http://tes                                      | Send to Intruder %+I FDefault%2Easp%3F                         |  |  |  |  |
| ookie: ASPSESSIONI                                       | Send to Repeater ೫+R                                           |  |  |  |  |
| connection: keep-al                                      | Send to Sequencer                                              |  |  |  |  |
| Content-Type: appli                                      | Send to Comparer                                               |  |  |  |  |
| oncenc-hengen. 25                                        | Send to Decoder                                                |  |  |  |  |
| fUName=user&tfUPas                                       | Request in browser                                             |  |  |  |  |
|                                                          | Engagement tools [Pro version only]                            |  |  |  |  |

[Repeater] 탭으로 이동하여 방금 보낸 Request 를 볼 수 있습니다. Repeater 상단에 1, 2 로 되어있는 두 개 의 탭을 볼 수 있습니다. 각 Request 당 한 개의 탭을 사용합니다.

| Go Cancel < >                                                                                                    |
|----------------------------------------------------------------------------------------------------|
| Request                                                                                                    |
| Raw Params Headers Hex                                                                                                    |
| User-Agent: Mozilla/5.0 (Macintosh; Intel Mac OS X 10.9; rv:25.0) Gecko/<br>Accept: text/html,application/xhtml+xml,application/xml;q=0.9,*/*;q=0.8<br>Accept-Language: ko-kr,ko;q=0.8,en-us;q=0.5,en;q=0.3<br>Accept-Encoding: gzip, deflate<br>Referer: http://testasp.vulnweb.com/Login.asp?RetURL=%2FDefault%2Easp%3F<br>Cookie: ASPSESSIONIDCCASRSSS=GMLDHKOAHFHFEENOCMJKCBPC<br>Connection: keep-alive<br>Content-Type: application/x-www-form-urlencoded<br>Content-Length: 25 |
|                                                                                                    |
| ? < + > Type a search term                                                                                                    |
| Response                                                                                                    |
| Raw Hex                                                                                                    |

Request 를 [Raw], [Params], [Headers], [Hex] 형식으로 출력할 수 있습니다.

Request 를 수정한 후 그리고 [Go] 버튼을 눌러 해당 Request 를 서버로 보냅니다. 그리고 Response 섹션 에서 Response 를 분석합니다.

#### 5) Sequencer

일반적으로 사용자 인증에 관련이 있기 때문에 웹 애플리케이션 보안 상 세션 토큰은 높은 임의성을 가지는 것이 중요합니다. Burp Sequencer 는 웹 애플리케이션이 자동으로 생성한 이러한 세션 토큰의 임의성을 파악하는 데 사용합니다.

세션 토큰을 반환하는 Request 를 보내 봅니다. 다른 기능과 마찬가지로 사용자 Request 에서 마우스 오른쪽 클릭하여 "Send to Sequencer" 항목을 선택하여 [Sequencer] 로 Request 정보를 보냅니다.

| Intercept                                                | History             | Options      |                            |              |         |                         |
|----------------------------------------------------------|---------------------|--------------|----------------------------|--------------|---------|-------------------------|
| Request to http://testasp.vulnweb.com:80 [87.230.29.167] |                     |              |                            |              |         |                         |
| Forward                                                  |                     | Drop         |                            | rcept is on  |         | tion                    |
| Raw Para                                                 | ams Hea             | iders He     | ×                          |              |         |                         |
| POST /Logi<br>Host: test                                 | in.asp?F<br>asp.vul | RetURL=%     | 2FDefaul <sup>.</sup><br>m | t%2Easp%3    | F HTTP/ | 1.1                     |
| User-Agent                                               | i s                 | end to Spid  | er                         |              |         | X 10.9; rv:25.          |
| Accept: te<br>Accept-Lar                                 | aui D               | o an active) | scan                       |              |         | ion/xml;q=0.9,*<br>=0.3 |
| Accept-End                                               | od: S               | end to Intru | der                        |              | ≆+I     |                         |
| Referer: h                                               | nttį S              | end to Repe  | ater                       |              | ⊯ + R   | URL=%2FDefault          |
| Cookie: AS                                               | SPSE S              | end to Sequ  | encer                      |              |         | (CBPC                   |
| Connection                                               | 1: S                | end to Com   | parer                      |              |         |                         |
| Content-Ty<br>Content-Le                                 | pe s                | end to Deco  | der                        | k.           |         |                         |
| E                                                        | R                   | equest in b  | rowser                     |              | •       |                         |
| tfUName=us                                               | ser( E              | ngagement    | tools [Pro v               | ersion only] | •       |                         |

[Sequencer] 탭으로 이동하면 자동으로 ID 매개 변수를 식별한 것을 볼 수 있으며, 사용자 정의 설정을 위해 [Manual load] 를 사용할 수 있습니다.

| Live | capture                                 | Manual loa                          | d Analysis options                                     |                   |                                  |                            |
|------|-----------------------------------------|-------------------------------------|--------------------------------------------------------|-------------------|----------------------------------|----------------------------|
| ?    | Select L<br>Send requ                   | . <b>ive Captu</b><br>uests here fr | <b>re Request</b><br>om other tools to conf            | ìgure a live capt | ure. Select the request to       | o use, configure the other |
|      | Clear                                   | #<br>1                              | Host<br>http://testasp.v                               | ulnweb.com        | Request<br>POST /Login.asp?RetUI | RL=%2FDefault%2E           |
|      | Start li                                | ve capture                          |                                                        |                   |                                  |                            |
| ?    | Token I<br>Select the                   | Location W                          | / <mark>ithin Response</mark><br>he response where the | e token appears   |                                  |                            |
|      | <ul> <li>Cooki</li> <li>Form</li> </ul> | ie:<br>field:                       | ASPSESSIONIDQCDRR                                      | TQQ=IPJDIGLBL     | KBOOLJPIKAMFHLH                  |                            |
|      | Custo                                   | om location:                        |                                                        |                   |                                  | Configure                  |

작업을 시작 하려면 [Start live capture]를 클릭 합니다.

| 00       | 0                         | Burp | Sequencer [live capture #1: | http://tes | stasp.vulnweb.com] |
|----------|---------------------------|------|-----------------------------|------------|--------------------|
| ?        | Live capture (221 tokens) |      |                             |            |                    |
| <u> </u> | Pause Copy tok            | ens  | 🗌 Auto analyze (next: 300)  | Requests:  | 221                |
|          | Stop Save toke            | ans  | Analyze now                 | Errors:    | 0                  |

자동으로 생성하는 Request 수 및 수신하는 토큰 수를 볼 수 있습니다. 분석은 적어도 100~200 개의 토큰을 캡처하고 시작하는 것이 좋습니다. 더 많은 토큰이 더 나은 테스트 결과를 보여줄 수 있습니다. 충분한 토큰을 캡처 했다면, [Analyse now] 버튼을 클릭합니다.

결과는 아래 그림과 같이 표시 됩니다. 보이는 것처럼, 샘플의 전반적인 임의성은 우수한 것으로 추정합니다. 다양 한 유형의 분석의 결과를 보기 위하여 상단의 탭을 선택하여 다양한 유형의 분석 결과를 볼 수 있습니다.

| Summary                                                   | Character-level analysis                                                                                                    | Bit-level analysis                                                                            | Analysis Options                                                                                |                                                                                                    |                                                                                       |                                                                                             |  |
|-----------------------------------------------------------|----------------------------------------------------------------------------------------------------|-----------------------------------------------------------------------------------------------|-------------------------------------------------------------------------------------------------|----------------------------------------------------------------------------------------------------|---------------------------------------------------------------------------------------|---------------------------------------------------------------------------------------------|--|
| Overall r<br>The overall<br>At a signific                 | Overall result<br>The overall quality of randomness within the sample is estimated to be: good.<br>At a significance level of 1%, the amount of effective entropy is estimated to be: 55 bits. |                                                                                               |                                                                                                 |                                                                                                    |                                                                                       |                                                                                             |  |
| Effective                                                 | Note: Character-level analysis was not performed because the sample size is too small relative to the size of the character set used in the sampled tokens. Effective Entropy                  |                                                                                               |                                                                                                 |                                                                                                    |                                                                                       |                                                                                             |  |
| The chart s<br>probability<br>below this l<br>required to | hows the number of bits of<br>of the observed results occ<br>evel, the hypothesis that the<br>reject the hypothesis that t                                                                     | effective entropy at e<br>urring if the sample<br>e sample is randomly<br>he sample is random | each significance leve<br>is randomly generate<br>generated is rejecte<br>, and so increases th | el, based on all tests. Each<br>:d. When the probability of<br>d. Using a lower significan<br>e chance that non–randor | significance level<br>f the observed res<br>ice level means th<br>n data will be trea | l defines a minimum<br>sults occurring falls<br>lat stronger evidence is<br>lted as random. |  |
|                                                           | >10% -                                                                                                    |                                                                                               |                                                                                                 |                                                                                                    |                                                                                       |                                                                                             |  |
|                                                           | >1% -                                                                                                    |                                                                                               |                                                                                                 |                                                                                                    |                                                                                       |                                                                                             |  |
| Signific                                                  | ance level >0.1% -                                                                                                    |                                                                                               |                                                                                                 |                                                                                                    |                                                                                       |                                                                                             |  |

#### 6) Comparer

Burp Comparer 는 Request, Response 등과 같은 데이터를 비교하는데 사용합니다. 예제에서는 위에서 Brute Force(무차별 대입) 공격 시 받은 Response 두 개를 비교해 보겠습니다. [Intruder] 의 [Result] 탭에 서 각각 Request 에 마우스 오른쪽 클릭 후 "Send to Comparer (response) 항목을 선택합니다.

| 109                                                                                               | admin [                                                                                           | - duatu                                                                                                    |        | 200                      |
|---------------------------------------------------------------------------------------------------|---------------------------------------------------------------------------------------------------|----------------------------------------------------------------------------------------------------|--------|--------------------------|
| 110                                                                                               | administrato                                                                                      | Result #109                                                                                                    |        | 200                      |
| 111                                                                                               | master                                                                                            | Do an active scan                                                                                                    |        | 200                      |
| 112                                                                                               | webmaster                                                                                         | Do a passive scan                                                                                                    |        | 200                      |
| 113                                                                                               | manager                                                                                           | Send to Intruder                                                                                                    | ¥£+1   | 200                      |
| 114                                                                                               | guest                                                                                             | Send to Repeater                                                                                                    | 96 L D | 200                      |
| 115                                                                                               | test                                                                                              | Send to Repeater                                                                                                    | 46 T K | 200                      |
| 116                                                                                               | tester                                                                                            | Send to Sequencer                                                                                                    |        | 200                      |
| 117                                                                                               | root                                                                                              | Send to Comparer (request)                                                                                                    |        | 200                      |
|                                                                                                   |                                                                                                   | Send to Comparer (response)                                                                                                    |        |                          |
| Request                                                                                           | Response                                                                                          | Show response in browser                                                                                                    |        |                          |
|                                                                                                   |                                                                                                   | Request in browser                                                                                                    | •      |                          |
| Kaw He                                                                                            | aders Hex                                                                                         | Generate CSRF PoC                                                                                                    |        |                          |
| HTTP/1.1                                                                                          | 200 OK                                                                                            | Add to site map                                                                                                    |        |                          |
| Connection: close                                                                                 |                                                                                                   | Request item again                                                                                                    |        |                          |
| Date: Fri<br>Demogra                                                                              | 1, 20 Dec                                                                                         | Define extract gren from response                                                                                                    |        |                          |
| 114<br>115<br>116<br>117<br>Request<br>Raw He<br>HTTP/1.1<br>Connection<br>Date: Fri<br>Server: N | guest<br>test<br>root<br>Response<br>eaders Hex<br>200 OK<br>on: close<br>i, 20 Dec<br>ficrosoft- | Send to Repeater<br>Send to Sequencer<br>Send to Comparer (request)<br>Send to Comparer (response)<br>Show response in browser<br>Request in browser<br>Generate CSRF PoC<br>Add to site map<br>Request item again<br>Define extract grep from response | #+R    | 200<br>200<br>200<br>200 |

[Comparer] 탭으로 이동합니다. 사용자가 보낸 두 개의 Response 를 볼 수 있습니다. 윗 부분(item 1) 첫 번 째 Response (#1)와 아래 부분(item 2) 두 번째 Response (#2) 를 클릭합니다.

| Comparer                               |                                                                  |                                                                                          | ?                |
|----------------------------------------|------------------------------------------------------------------|------------------------------------------------------------------------------------------|------------------|
| This function let<br>other tools and t | s you do a word- or byte-level<br>then select the comparison you | comparison between different data. You can load, paste, or send da<br>a want to perform. | ta here from     |
| Select item 1:                         |                                                                  |                                                                                          |                  |
| #                                      | Length                                                           | Data                                                                                     | Paste            |
| 1                                      | 2592                                                             | HTTP/1.1 200 OK Connection: close Date: Fri, 20 De                                       |                  |
| 2                                      | 2592                                                             | HTTP/1.1 200 OK Connection: close Date: Fri, 20 De                                       | Load             |
|                                        |                                                                  |                                                                                          | Remove           |
|                                        |                                                                  |                                                                                          | Clear            |
|                                        |                                                                  |                                                                                          |                  |
|                                        |                                                                  |                                                                                          |                  |
| Select item 2:                         |                                                                  |                                                                                          |                  |
| #                                      | Length                                                           | Data                                                                                     |                  |
| 1                                      | 2592                                                             | HTTP/1.1 200 OK Connection: close Date: Fri, 20 De                                       |                  |
| 2                                      | 2592                                                             | HTTP/1.1 200 OK Connection: close Date: Fri, 20 De                                       | 1                |
|                                        |                                                                  |                                                                                          | ·                |
|                                        |                                                                  |                                                                                          |                  |
|                                        |                                                                  |                                                                                          |                  |
|                                        |                                                                  |                                                                                          | Compare          |
|                                        |                                                                  |                                                                                          | Compare<br>Words |

Comparer 에서는 Words 또는 Bytes 2가지 유형으로 선택한 아이템을 비교를 할 수 있습니다. [Words] 버튼 을 클릭하면 단어로 비교합니다. 결과는 아주 분명합니다. 두 응답의 세션 토큰이 다른 것을 확인할 수 있습니다.

| 0 0 0 Word                                                                                                    | d compare of #1 a | and #2 (3 differences)                                                                                                    |              |
|----------------------------------------------------------------------------------------------------|-------------------|----------------------------------------------------------------------------------------------------|--------------|
| Length: 2,592                                                                                                    | 💿 Text 🔘 Hex      | Length: 2,592                                                                                                    | 🖲 Text 🔘 Hex |
| HTTP/1.1 200 OK<br>Connection: close<br>Date: Fri, 20 Dec 2013 00: <mark>48:27</mark> GMT<br>Server: Microsoft-IIS/6.0<br>X-Powered-By: ASP.NET<br>Content-Length: 2329<br>Content-Type: text/html<br>Set-Cookie:<br>ASPSESSIONIDQCDRRTQQ=CGJDIGLBDBCALPMFMBFC<br>path=/<br>Cache-control: private                                                                                                    | AMCF:             | HTTP/1.1 200 OK<br>Connection: close<br>Date: Fri, 20 Dec 2013 00: <mark>41:21</mark> GMT<br>Server: Microsoft-IIS/6.0<br>X-Powered-By: ASP.NET<br>Content-Length: 2329<br>Content-Type: text/html<br>Set-Cookie:<br>ASPSESSIONIDQCDRRTQQ=NBJDIGLBIGKGHKJBIGPNCLM<br>Cache-control: private                                                                                                    | MK: path=/   |
| <pre><!DOCTYPE HTML PUBLIC "-//W3C//DTD HTML 4.01<br>    Transitional//EN" "http://www.w3.org/TR/html4/loo<br/><html><!-- InstanceBegin<br-->template="/Templates/MainTemplate.dwt.asp"<br/>codeOutsideHTMLIsLocked="false"&gt;<br/><head><br/><!-- InstanceBeginEditable name="doctitle"--><br/><title>acuforum login</title><br/><!-- InstanceEndEditable--><br/><meta content="text/ht&lt;br&gt;charset=iso=8859=1" http-equiv="Content-Type"/></head></html></pre> | se.dtd">          | <pre><!DOCTYPE HTML PUBLIC "-//W3C//DTD HTML 4.01 Transitional//EN" "http://www.w3.org/TR/html4/loos <html>    <!-- InstanceBegin template="/Templates/MainTemplate.dwt.asp" codeOutsideHTMLIsLocked="false"--> <head> <!-- InstanceBeginEditable name="doctitle"--> <html> <li>&lt;= InstanceEndEditable&gt; <meta content="text/htm charset=utf-8" http-equiv="Content-Type"/> <!-- InstanceBeginEditable name="head"-->        <td>e.dtd"&gt;</td></li></html></head></pre> | e.dtd">      |
| Key: Modified Deleted Added                                                                                                    |                   |                                                                                                    | Sync views   |

마찬가지로, 바이트를 사용하여 비교하면 다음과 같은 출력을 볼 수 있습니다.

| 000           |                     | Byte compare of #:                                                                                                    | Land #2 (8 differences)                                                    |              |
|---------------|---------------------|----------------------------------------------------------------------------------------------------|----------------------------------------------------------------------------|--------------|
| Length: 2,592 |                     | 🔾 Text 🖲 Hex                                                                                                    | Length: 2,592                                                              | 🔘 Text 🖲 Hex |
| 0 48 54       | 4 54 50 2f 31 2e 31 | 20 32 30 30 20 4f 4b 0d HTTP/1.1 200 OK                                                                                         | 0 48 54 54 50 2f 31 2e 31 20 32 30 30 20 4f 4b 0d HTTP/1.1                 | 200 OK       |
| 1 0a 43       | 3 6f 6e 6e 65 63 74 | 69 6f 6e 3a 20 63 6c 6f Connection: clo                                                                                         | 1 0a 43 6f 6e 6e 65 63 74 69 6f 6e 3a 20 63 6c 6f Connectio                | on: clo 📉    |
| 2 73 65       | 5 Od Oa 44 61 74 65 | 3a 20 46 72 69 2c 20 32 se Date: Fri, 2                                                                                         | 2 73 65 0d 0a 44 61 74 65 3a 20 46 72 69 2c 20 32 se Date: Fr              | ri, 2        |
| 3 30 20       | 0 44 65 63 20 32 30 | 31 33 20 30 30 3a 34 38 0 Dec 2013 00:48                                                                                        | 3 30 20 44 65 63 20 3 30 31 33 20 30 3a 34 31 0 Dec 201                    | 3 00:41      |
| 4 3a 32       | 2 37 20 47 4d 54 0d | 0a 53 65 72 76 65 72 3a :27 GMT Server:                                                                                         | 4 3a 32 31 20 47 4d 54 0d 0a 53 65 72 76 65 72 3a :21 GMT S                | erver:       |
| 5 20 4d       | d 69 63 72 6f 73 6f | 66 74 2d 49 49 53 2f 36 Microsoft-IIS/6                                                                                         | 5 20 4d 69 63 72 6f 73 6f 66 74 2d 49 49 53 2f 36 Microsoft-               | -IIS/6       |
| 6 2e 30       | 0 0d 0a 58 2d 50 6f | 77 65 72 65 64 2d 42 79 .0 X-Powered-By                                                                                         | 6 2e 30 0d 0a 58 2d 50 6f 77 65 72 65 64 2d 42 79 .0 X-Powe                | red-By       |
| 7 3a 20       | 0 41 53 50 2e 4e 45 | 54 0d 0a 43 6f 6e 74 65 : ASP.NET Conte                                                                                         | 7 3a 20 41 53 50 2e 4e 45 54 0d 0a 43 6f 6e 74 65 :ASP.NET                 | Conte        |
| 8 6e 74       | 4 2d 4c 65 6e 67 74 | 68 3a 20 32 33 32 39 0d nt-Length: 2329                                                                                         | 8 6e 74 2d 4c 65 6e 67 74 68 3a 20 32 33 32 39 0d nt-Length:               | 2329         |
| 9 0a 43       | 3 6f 6e 74 65 6e 74 | 2d 54 79 70 65 3a 20 74 Content-Type:t                                                                                          | 9 0a 43 6f 6e 74 65 6e 74 2d 54 79 70 65 3a 20 74 Content-T                | rype: t      |
| a 65 78       | 8 74 2f 68 74 6d 6c | 0d 0a 53 65 74 2d 43 6f ext/html Set-Co                                                                                         | a 65 78 74 2f 68 74 6d 6c 0d 0a 53 65 74 2d 43 6f ext/html 5               | set-Co       |
| b 6f 6b       | b 69 65 3a 20 41 53 | 50 53 45 53 53 49 4f 4e okie: ASPSESSION                                                                                        | b 6f 6b 69 65 3a 20 41 53 50 53 45 53 53 49 4f 4e okie: ASPSi              | ESSION       |
| c 49 44       | 4 51 43 44 52 52 54 | 51 51 3d 43 47 4a 44 49 IDQCDRRTQQ=CGJDI                                                                                        | c 49 44 51 43 44 52 52 54 51 51 3d 4e 42 4a 44 49 IDQCDRRT                 | QQ=NBJDI     |
| d 47 4c       | c 42 44 42 43 41 4c | 50 4d 46 4d 42 46 43 41 GLBDBCALPMFMBFCA                                                                                        | d 47 4c 42 49 47 4b 47 48 4b 4a 42 49 47 50 4e 43 GLBIGKGH                 | KJBIGPNC     |
| e 4d 43       | 3 46 3b 20 70 61 74 | 68 3d 2f 0d 0a 43 61 63 MCF; path=/ Cac                                                                                         | e 4c 4d 4b 3b 20 70 61 74 68 3d 2f 0d 0a 43 61 63 LMK; path=               | =/ Cac       |
| f 68 65       | 5 2d 63 6f 6e 74 72 | 6f 6c 3a 20 70 72 69 76 he-control: priv                                                                                        | f 68 65 2d 63 6f 6e 74 72 6f 6c 3a 20 70 72 69 76 he-control               | l: priv      |
| 10 61 74      | 4 65 0d 0a 0d 0a 0d | 0a 3c 21 44 4f 43 54 59 ate DOCTY</td <td>10 61 74 65 0d 0a 0d 0a 0d 0a 3c 21 44 4f 43 54 59 ate <!--D</td--><td>ОСТҮ</td></td> | 10 61 74 65 0d 0a 0d 0a 0d 0a 3c 21 44 4f 43 54 59 ate D</td <td>ОСТҮ</td> | ОСТҮ         |
| 11 50 45      | 5 20 48 54 4d 4c 20 | 50 55 42 4c 49 43 20 22 PE HTML PUBLIC "                                                                                        | 11 50 45 20 48 54 4d 4c 20 50 55 42 4c 49 43 20 22 PEHTMLPI                | UBLIC "      |
| 12 2d 2f      | f 2f 57 33 43 2f 2f | 44 54 44 20 48 54 4d 4c -//W3C//DTD HTML                                                                                        | 12 2d 2f 2f 57 33 43 2f 2f 44 54 44 20 48 54 4d 4c -//W3C//U               | DTD HTML     |
| 13 20 34      | 4 2e 30 31 20 54 72 | 61 6e 73 69 74 69 6f 6e 4.01 Transition                                                                                         | 13 20 34 2e 30 31 20 54 72 61 6e 73 69 74 69 6f 6e 4.01 Tran               | sition       |
| 14 61 6c      | c 2f 2f 45 4e 22 20 | 22 68 74 74 70 3a 2f 2f al//EN" "http://                                                                                        | 14 61 6c 2f 2f 45 4e 22 20 22 68 74 74 70 3a 2f 2f al//EN" "ht             | .tp://       |
| 15 77 77      | 7 77 2e 77 33 2e 6f | 72 67 2f 54 52 2f 68 74 www.w3.org/TR/ht                                                                                        | 15 77 77 77 2e 77 33 2e 6f 72 67 2f 54 52 2f 68 74 www.w3.or               | g/TR/ht      |
| 16 6d 6c      | c 34 2f 6c 6f 6f 73 | 65 2e 64 74 64 22 3e 0d ml4/loose.dtd">                                                                                         | 16 6d 6c 34 2f 6c 6f 6f 73 65 2e 64 74 64 22 3e 0d ml4/loose.              | .dtd">       |
| Key: Modified | Deleted Added       |                                                                                                    |                                                                            | Sync views   |

### 7) Decoder

Burp Decoder는 암호화 된 데이터를 해독하거나 데이터를 암호화하는데 사용합니다. 수동으로 [Decoder] 에 데이터를 붙여 넣거나 인코딩 된 Request 를 Decoder 에 보낼 수 있습니다. 이 경우 base64 인코딩 형식으로 암호화된 사용자 이름 및 암호를 포함하는 HTML Basic 인증 Request 를 [Decoder] 로 보낼 것입니다. 다른 기능과 마찬가지로 사용자 Request 에서 마우스 오른쪽 클릭 후 "Send to Decoder" 항목을 선택하여 [Decoder] 로 Request 정보를 보냅니다.

| GET / HTTP/1.1<br>Host: testasp.vu   | llnweb.com                          |               | ٨              |
|--------------------------------------|-------------------------------------|---------------|----------------|
| User-Agent: Mozi                     | <u>lla/5.0 (Macintosh; Intel Ma</u> | <u>c os x</u> | 10.9; rv:25.0) |
| Accept: text/htm                     | Send to Spider                      |               | xml;q=0.9,*/*  |
| Accept-Language:<br>Accept-Encoding: | Do an active scan                   |               |                |
| Keep-Alive: 115                      | Send to Intruder                    | <b>ℋ+I</b>    |                |
| Proxy-Connection                     | Send to Repeater                    | 3€+R          |                |
| DNT: 1                               | Send to Sequencer                   |               |                |
| Authorization: E                     | Send to Comparer                    |               |                |
|                                      | Send to Decoder                     |               |                |
|                                      | Request in browser                  | •             |                |
|                                      | Engagement tools [Pro version only] | •             |                |

암호화된 부분을 드래그하고 [Decode as …] 버튼을 클릭하고 "Base64" 항목을 선택합니다.

Burp Decoder 가 base64로 암호화된 문자열을 해독하여 사용자 이름/암호를 평문으로 제공합니다.

| Host: testasp.vulnweb.com<br>User-Agent: Mozilla/5.0 (Macintosh; Intel Mac OS X 10.9; rv:25.0) Gecko/20100101 Firefox/25.0<br>Accept: text/html,application/xhtml+xml,application/xml;q=0.9,*/*;q=0.8<br>Accept-Language: ko-kr,ko;q=0.8,en-us;q=0.5,en;q=0.3 | Text O Hex      Text     Decode as |
|----------------------------------------------------------------------------------------------------|------------------------------------|
| Accept-Encoding: gzip, deflate                                                                                                    | Plain                              |
| Proxy-Connection: keep-alive                                                                                                    | URL                                |
| DNT: 1                                                                                                    | HTML                               |
| Authorization: Basic cmFlaHl1bmc6Z2VuaXVz                                                                                                    | Base64                             |
|                                                                                                    | ASCII hex                          |
| Host: testasp vulnweb.com                                                                                                    | Hex                                |
| User-Agent: Mozilla/5.0 (Macintosh; Intel Mac OS X 10.9; rv:25.0) Gecko/20100101 Firefox/25.0                                                                                                    | Octal                              |
| Accept: text/html,application/xhtml+xml,application/xml;q=0.9,*/*;q=0.8                                                                                                    | Binary                             |
| Accept-Language: ko-kr,ko;q=0.8,en-us;q=0.5,en;q=0.3                                                                                                    | Gzip                               |
| Accept-Encoding: gzip, deflate                                                                                                    |                                    |
| Proxy-Connection: keep-alive                                                                                                    | Hash                               |
| DNT: 1                                                                                                    |                                    |
| Authorization: Basic raehyung:genius                                                                                                    | Smart decode                       |

### 8) Scanner

Burp Scanner 는 가장 강력한 웹 애플리케이션 취약점 탐색 도구 중 하나입니다. 하지만, 다른 도구들처럼 완벽 하지 않으며, False Positive 가 발생할 수 있습니다. Burp Scanner 는 무료 버전에서는 사용할 수 없습니다.

# 응용: Burp Intruder via SQL Injection

Blind 방식이나 Error 기반의 취약점으로 작동할 수 있는 SQL Injection 도구들은 많이 존재하며, Kali 리눅스 같은 배포판 OS 에 미리 설치되어 실행할 준비가 되어 있습니다. SQLMap 은 그 좋은 예입니다. 이런 도구들은 데이터베이스에서 데이터를 추출하는 것 외 루트 권한을 획득하는 등 다른 많은 일을 할 수 있습니다. 하지만 이 문 서에서는 Burp Intruder 를 통해 구현할 수 있는 (단지 데이터 추출만을 위한) SQL 인젝션 기술을 설명하고자 합니다.

제일 먼저 해야할 일은 Request 를 확인을 통해 SQL Injection 에 취약한 부분을 발견하는 것입니다:

SQL Injection 공격이 가능해 보이는 Request 를 마우스 오른쪽 클릭 후 "Send to Intruder" 항목을 선택합니다.

다음과 같이 SQL 인젝션이 가능한 파라미터의 값을 Intruder 의 변수로 지정하며 단일 Payload Set 을 사용할 것이므로 공격 유형을 "Sniper" 로 지정합니다.

| Payload Positions                                                                                                    |               |
|----------------------------------------------------------------------------------------------------|---------------|
| Configure the positions where payloads will be inserted into the base request. The attack type payloads are assigned to payload positions – see help for full details.                               | determines th |
| Attack type: Sniper                                                                                                    | •             |
| Host: testasp.vulnweb.com                                                                                                    |               |
| User-Agent: Mozilla/5.0 (Macintosh; Intel Mac OS X 10.9; rv:25<br>Gecko/20100101 Firefox/25.0<br>Accert:                                                                                             | .0)           |
| <pre>text/html,application/xhtml+xml,application/xml;q=0.9,*/*;q=0.8<br/>Accept-Language: ko-kr,ko;q=0.8,en-us;q=0.5,en;q=0.3<br/>Accept-Encoding: gzip, deflate<br/>Referer:</pre>                  | 3             |
| http://testasp.vulnweb.com/Login.asp?RetURL=%2FDefault%2Easp%3)<br>Cookie: ASPSESSIONIDCCASRSSS=GMLDHKOAHFHFEENOCMJKCBPC;<br>ASPSESSIONIDCCCTRQSQ=OIIMLDCDHOAIAGGFJJAEFBKD<br>Connection: keen-alive | F             |
| Content-Type: application/x-www-form-urlencoded<br>Content-Length: 26                                                                                                    |               |
| tfUName=admin&tfUPass= <mark>§test§</mark>                                                                                                    | ,             |
| ? < + > Type a search term                                                                                                    | 0 matches     |

Intruder 의 변수는 파라미터 값 다음에 올 수도 있습니다.

| Payload Positions                                                                                                   |                                                                                                    |               |
|----------------------------------------------------------------------------------------------------|----------------------------------------------------------------------------------------------------|---------------|
| Configure the positions where payloads<br>payloads are assigned to payload position                                 | will be inserted into the base request. The attack type on the set of the set of the set | letermines th |
| Attack type: Sniper                                                                                                 |                                                                                                    | •             |
| Host: testasp.vulnweb.com<br>User-Agent: Mozilla/5.0 (Ma<br>Gecko/20100101 Firefox/25.0                             | cintosh; Intel Mac OS X 10.9; rv:25.                                                                                                    | 0)            |
| <pre>text/html,application/xhtml Accept-Language: ko-kr,ko;c Accept-Encoding: gzip, defl Referer:</pre>             | +xml,application/xml;q=0.9,*/*;q=0.8<br>{=0.8,en-us;q=0.5,en;q=0.3<br>ate                                                                                                    |               |
| http://testasp.vulnweb.com/<br>Cookie: ASPSESSIONIDCCASRSS<br>ASPSESSIONIDCCCTRQSQ=OIIMLI<br>Connection: keep-alive | Login.asp?RetURL=%2FDefault%2Easp%3F<br>S=GMLDHKOAHFHFEENOCMJKCBPC;<br>CDHOAIAGGFJJAEFBKD                                                                                                    |               |
| Content-Type: application/><br>Content-Length: 26                                                                   | -www-form-urlencoded                                                                                                    |               |
| tfUName=admin&tfUPass=test                                                                                          | S                                                                                                    | \<br>\        |
| ? < + > Type a se                                                                                                   | earch term                                                                                                    | 0 matches     |

다음으로 Payload Set 을 지정합니다.

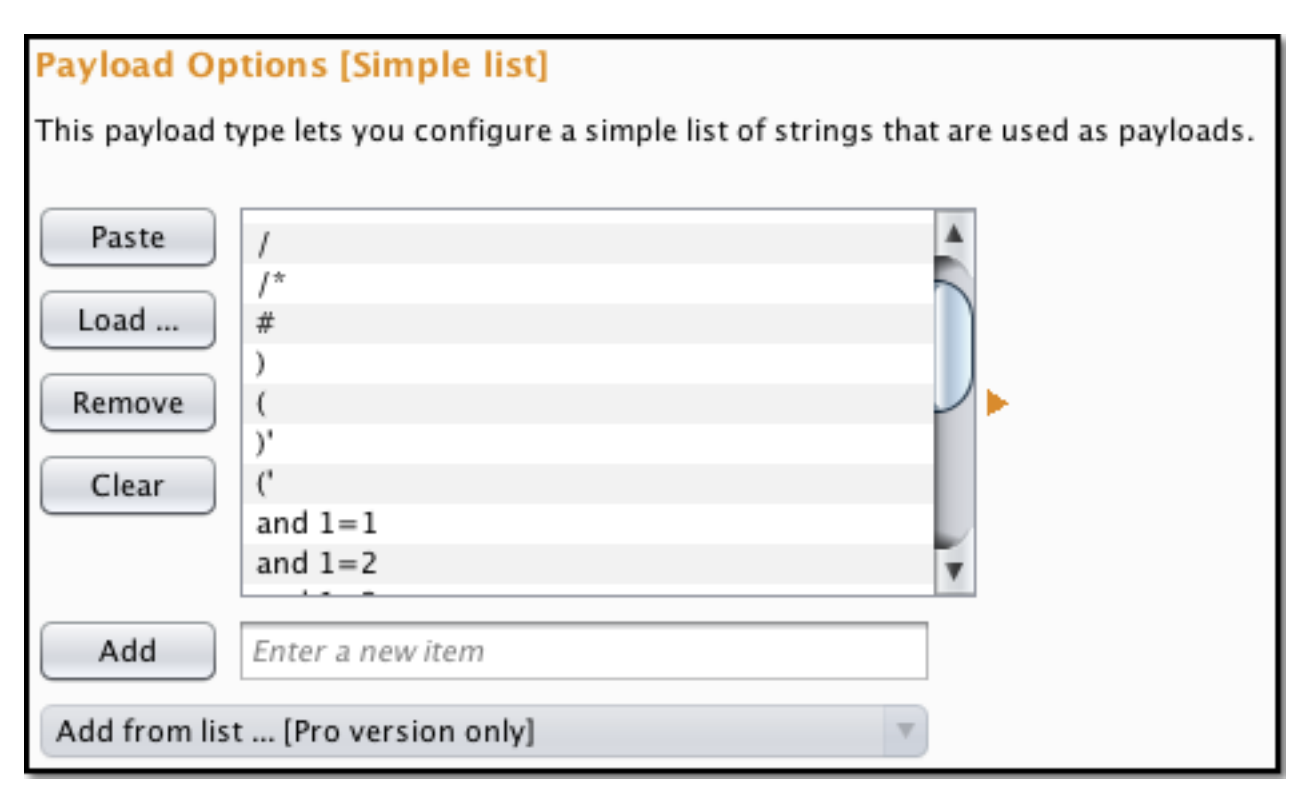

SQL Injection 가능 여부 확인을 위한 Payload Set 으로 다음과 같은 목록을 사용할 수 있습니다.

| SQLi Test       |
|-----------------|
| •               |
| н               |
| /               |
| /*              |
| #               |
| )               |
| (               |
| )'              |
| ('              |
| and 1=1         |
| and 1=2         |
| and 1>2         |
| and 1<=2        |
| +and+1=1        |
| +and+1=2        |
| +and+1>2        |
| +and+1<=2       |
| /**/and/**/1=1  |
| /**/and/**/1=2  |
| /**/and/**/1>2  |
| /**/and/**/1<=2 |

마지막으로 [Intruder]의 [Options] 탭에서 Grep 항목을 설정합니다. 여기서는 Intruder 프로세스 후 얻는 결 과 페이지 목록을 설정할 수 있습니다. 예를 들어 Grep 에서 "Cookie" 를 추가하면, 결과 페이지 중 "Cookie" 라는 단어가 존재하는 페이지만 결과 목록에 나타납니다.

| Grep - Match                                                                      |                  |  |  |  |
|-----------------------------------------------------------------------------------|------------------|--|--|--|
| These settings can be used to flag result items containing specified expressions. |                  |  |  |  |
| Flag result items with responses matching these expressions:                      |                  |  |  |  |
| Paste                                                                             | error            |  |  |  |
|                                                                                   | exception        |  |  |  |
| Load                                                                              | illegal          |  |  |  |
|                                                                                   | invalid          |  |  |  |
| Remove                                                                            | fail             |  |  |  |
|                                                                                   | stack            |  |  |  |
| Clear                                                                             | access           |  |  |  |
| Clear                                                                             | directory        |  |  |  |
|                                                                                   | file             |  |  |  |
|                                                                                   | not found        |  |  |  |
| Add                                                                               | Enter a new item |  |  |  |
| Match type: 💿 Simple string                                                       |                  |  |  |  |
| Regex                                                                             |                  |  |  |  |

Grep 에 설정할 Payload Set 으로 다음과 같은 목록(SQL Error 메시지)을 사용할 수 있습니다.

| SQL Error Message                                |
|--------------------------------------------------|
| unknown column                                   |
| unknown                                          |
| no record found                                  |
| mysql_num_rows()                                 |
| mysql_fetch_array()                              |
| Error Occurred While Processing Request          |
| Server Error in '/' Application                  |
| Microsoft OLE DB Provider for ODBC Drivers error |
| error in your SQL syntax                         |
| Invalid Querystring                              |
| OLE DB Provider for ODBC                         |
| VBScript Runtime                                 |

br@infeed3r

| SQL Error Message                            |                           |  |  |
|----------------------------------------------|---------------------------|--|--|
| ADODB.Field                                  |                           |  |  |
| BOF or EOF                                   |                           |  |  |
| ADODB.Command                                |                           |  |  |
| JET Database                                 |                           |  |  |
| <pre>mysql_fetch_row()</pre>                 |                           |  |  |
| include()                                    |                           |  |  |
| mysql_fetch_assoc()                          |                           |  |  |
| <pre>mysql_fetch_object()</pre>              |                           |  |  |
| mysql_numrows()                              |                           |  |  |
| GetArray()                                   |                           |  |  |
| FetchRow()                                   |                           |  |  |
| Input string was not in a correct format     |                           |  |  |
| Microsoft VBScript                           |                           |  |  |
| A syntax error has occurred                  |                           |  |  |
| ADODB.Field error                            |                           |  |  |
| ASP.NET is configured to show verbose error  | messages                  |  |  |
| ASP.NET_SessionId                            |                           |  |  |
| Active Server Pages error                    |                           |  |  |
| An illegal character has been found in the   | statement                 |  |  |
| An unexpected token "END-OF-STATEMENT" was   | Found                     |  |  |
| CLI Driver                                   |                           |  |  |
| Can't connect to local                       |                           |  |  |
| Custom Error Message                         |                           |  |  |
| DB2 Driver                                   |                           |  |  |
| DB2 Error                                    |                           |  |  |
| DB2 ODBC                                     |                           |  |  |
| Died at                                      |                           |  |  |
| Disallowed Parent Path                       |                           |  |  |
| Error Diagnostic Information                 |                           |  |  |
| Error Message : Error loading required libro | aries.                    |  |  |
| Error Report                                 |                           |  |  |
| Error converting data type varchar to numer  | ic                        |  |  |
| br@infeed3r 27/30                            | brainfeeder-git.github.io |  |  |

| SQL                                 | . Error Message | ,                         |
|-------------------------------------|-----------------|---------------------------|
| Fatal error                         |                 |                           |
| Incorrect syntax near               |                 |                           |
| Index of                            |                 |                           |
| Internal Server Error               |                 |                           |
| Invalid Path Character              |                 |                           |
| Invalid procedure call or argument  |                 |                           |
| Invision Power Board Database Error |                 |                           |
| JDBC Driver                         |                 |                           |
| JDBC Error                          |                 |                           |
| JDBC MySQL                          |                 |                           |
| JDBC Oracle                         |                 |                           |
| JDBC SQL                            |                 |                           |
| Microsoft OLE DB Provider for ODBC  | Drivers         |                           |
| Microsoft VBScript compilation erro | r               |                           |
| Microsoft VBScript error            |                 |                           |
| MySQL Driver                        |                 |                           |
| MySQL Error                         |                 |                           |
| MySQL ODBC                          |                 |                           |
| ODBC DB2                            |                 |                           |
| ODBC Driver                         |                 |                           |
| ODBC Error                          |                 |                           |
| ODBC Microsoft Access               |                 |                           |
| ODBC Oracle                         |                 |                           |
| ODBC SQL                            |                 |                           |
| ODBC SQL Server                     |                 |                           |
| OLE/DB provider returned message    |                 |                           |
| ORA-0                               |                 |                           |
| ORA-1                               |                 |                           |
| Oracle DB2                          |                 |                           |
| Oracle Driver                       |                 |                           |
| Oracle Error                        |                 |                           |
| Oracle ODBC                         |                 |                           |
| br@infeed3r                         | 28/30           | brainfeeder-git.github.io |

| SQL Error Message                                                    |        |
|----------------------------------------------------------------------|--------|
| PHP Error                                                            |        |
| PHP Parse error                                                      |        |
| PHP Warning                                                          |        |
| Parent Directory                                                     |        |
| Permission denied: 'GetObject'                                       |        |
| PostgreSQL query failed: ERROR: parser: parse error                  |        |
| SQL Server Driver][SQL Server                                        |        |
| SQL command not properly ended                                       |        |
| SQLException                                                         |        |
| Supplied argument is not a valid PostgreSQL result                   |        |
| Syntax error in query expression                                     |        |
| The error occurred in                                                |        |
| The script whose uid is                                              |        |
| Type mismatch                                                        |        |
| Unable to jump to row                                                |        |
| Unclosed quotation mark before the character string                  |        |
| Unterminated string constant                                         |        |
| Warning: Cannot modify header information - headers already sent     |        |
| Warning: Supplied argument is not a valid File-Handle resource in    |        |
| Warning: mysql_query()                                               |        |
| Warning: pg_connect(): Unable to connect to PostgreSQL server: FATAL |        |
| You have an error in your SQL syntax near                            |        |
| detected an internal error [IBM][CLI Driver][DB2/6000]               |        |
| error                                                                |        |
| include_path                                                         |        |
| invalid query                                                        |        |
| is not allowed to access                                             |        |
| missing expression                                                   |        |
| mySQL error with query                                               |        |
| mysql error                                                          |        |
| on MySQL result index                                                |        |
| on line                                                              |        |
| br@infeed3r 29/30 brainfeeder-git.gith                               | nub.io |

**SQL Error Message** 

server at

server object error

supplied argument is not a valid MySQL result resource

unexpected end of SQL command

이제 Burp Intruder 를 실행하고 취약한 Request 를 확인합니다.

|                                                                                                    |                            | -                                                                                                    | -        |            | <i></i>        | <b>k</b>               |   |
|----------------------------------------------------------------------------------------------------|----------------------------|----------------------------------------------------------------------------------------------------|----------|------------|----------------|------------------------|---|
| Request A Payload                                                                                         | Status                     | Error                                                                                                    | Timeout  | Length     | Comment        |                        |   |
| 0                                                                                                    | 200                        |                                                                                                    |          | 2525       | baseline reque | st                     |   |
| 1 '                                                                                                    | 500                        |                                                                                                    |          | 517        |                |                        |   |
| Request Response                                                                                          |                            |                                                                                                    |          |            |                |                        |   |
| Raw Headers Hex XML                                                                                       |                            |                                                                                                    |          |            |                |                        |   |
| HTTP/1.1 500 Internal Server Er                                                                           | ror                        |                                                                                                    |          |            |                |                        |   |
| Connection: close                                                                                         |                            |                                                                                                    |          |            |                |                        |   |
| Date: Mon, 23 Dec 2013 02:22:52                                                                           | GMT                        |                                                                                                    |          |            |                |                        |   |
| Server: Microsoft-IIS/6.0                                                                                 |                            |                                                                                                    |          |            |                |                        |   |
| X-Powered-By: ASP.NET                                                                                     |                            |                                                                                                    |          |            |                |                        |   |
| Content-Length: 303                                                                                       |                            |                                                                                                    |          |            |                |                        |   |
| Content-Type: text/html                                                                                   |                            |                                                                                                    |          |            |                |                        |   |
| Cache_control: private                                                                                    |                            |                                                                                                    |          |            |                |                        |   |
| odono concret. France                                                                                     |                            |                                                                                                    |          |            |                |                        |   |
| <font face="Arial" size="2"></font>                                                                       |                            |                                                                                                    |          |            |                |                        |   |
| <pre>state = "And the clients of the state = "Arial" size=2&gt;error '80040e14'</pre>                     |                            |                                                                                                    |          |            |                |                        |   |
| <r><r><r><r><r></r></r></r></r></r>                                                                       |                            |                                                                                                    |          |            |                | ,                      |   |
| <pre><font face="Arial" size="2">Unclosed quotation mark after the character string 'test''.</font></pre> |                            |                                                                                                    |          |            |                |                        |   |
|                                                                                                    |                            |                                                                                                    |          |            |                |                        |   |
| <font face="Arial" size="2">/Logi</font>                                                                  | ι <b>n.asp<!--</b-->±0</b> | ont> <tor< td=""><td>nt face=</td><td>="Arial" :</td><td>size=2&gt;, li</td><th>ine 10<td>&gt;  </td></th></tor<> | nt face= | ="Arial" : | size=2>, li    | ine 10 <td>&gt;  </td> | > |

같은 방법으로 발견한 Request 에 대해 Payload Set 을 변경하여 Intruder 를 다시 실행합니다. Payload Set 으로 알려진 SQL Injection 구문을 목록화하여 사용할 수 있습니다.

## 참고 문서

http://resources.infosecinstitute.com/burp-suite-walkthrough/ http://resources.infosecinstitute.com/fuzzing-sql-injection-burp-suite-intruder/